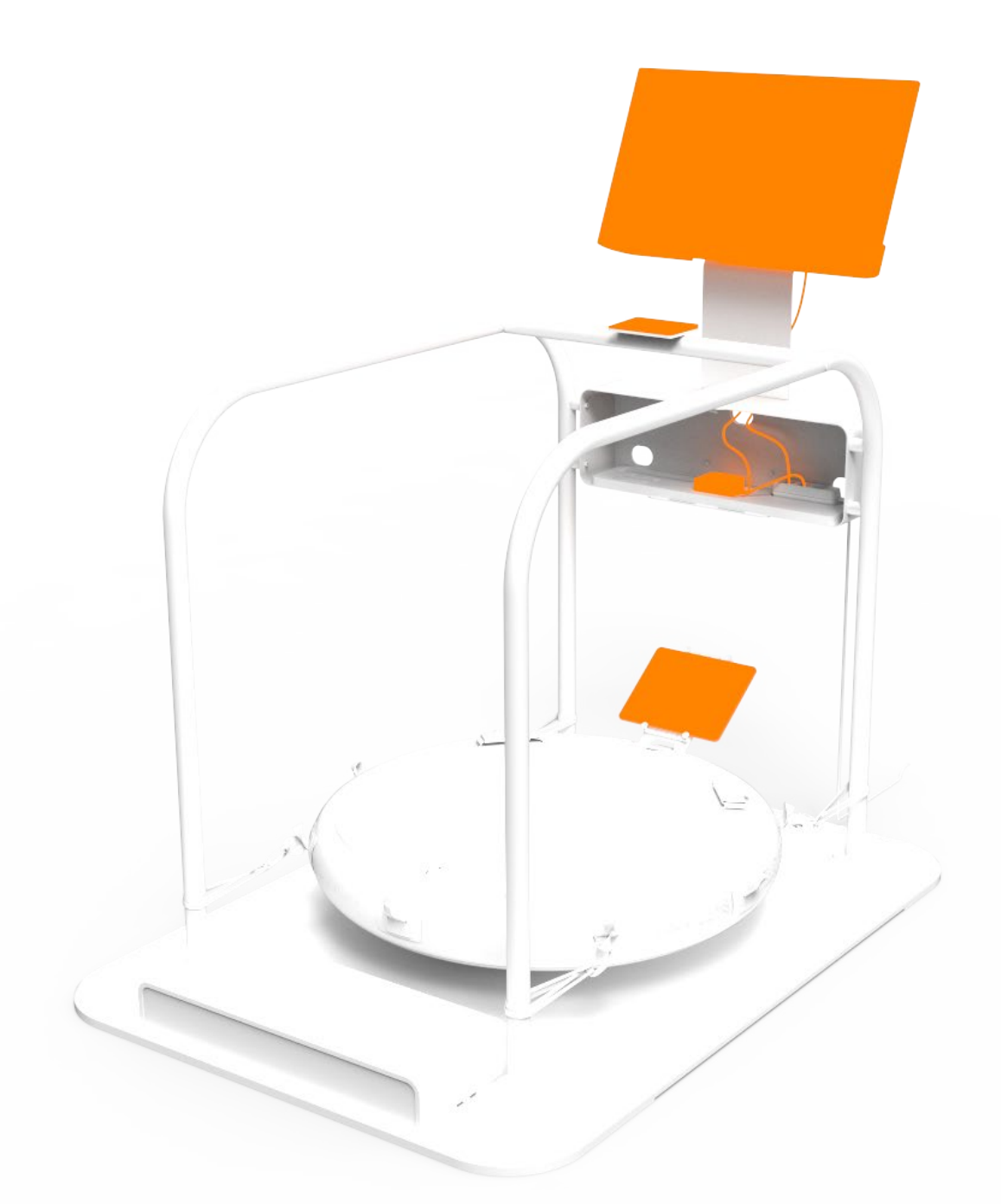

### CONNECTABLE DEVICES MANUAL FOR ICAROS GUARDIAN

ICAROS GMBH Fraunhoferstr. 5 82152 Martinsried GERMANY

ICAROS Guardian Connectable Devices \_2023\_ v\_2 31.05.2023

# Table of Contents

| 1 Introduction              | 2 |
|-----------------------------|---|
| 2.8 ICAROS App Download     | 3 |
| 2 iPad Assembly             | 4 |
| 3 Screen Mirroring          | 5 |
| 4 Magic Trackpad Connection | 7 |

# **1** Introduction

The ICAROS Guardian can be equipped with connectable devices to add the digital layer to the training. Please note that the CE approval of the ICAROS Guardian relates exclusively to the mechanical ICAROS Guardian device.

As three Apple products are used in combination with the ICAROS Guardian, an "Apple ID" should be created by the operator of the device.

### **2 Overview Connectable Devices**

The ICAROS Guardian can be equipped with the following devices. Follow the ICAROS Guardian installation instructions to attach these devices to the ICAROS Guardian.

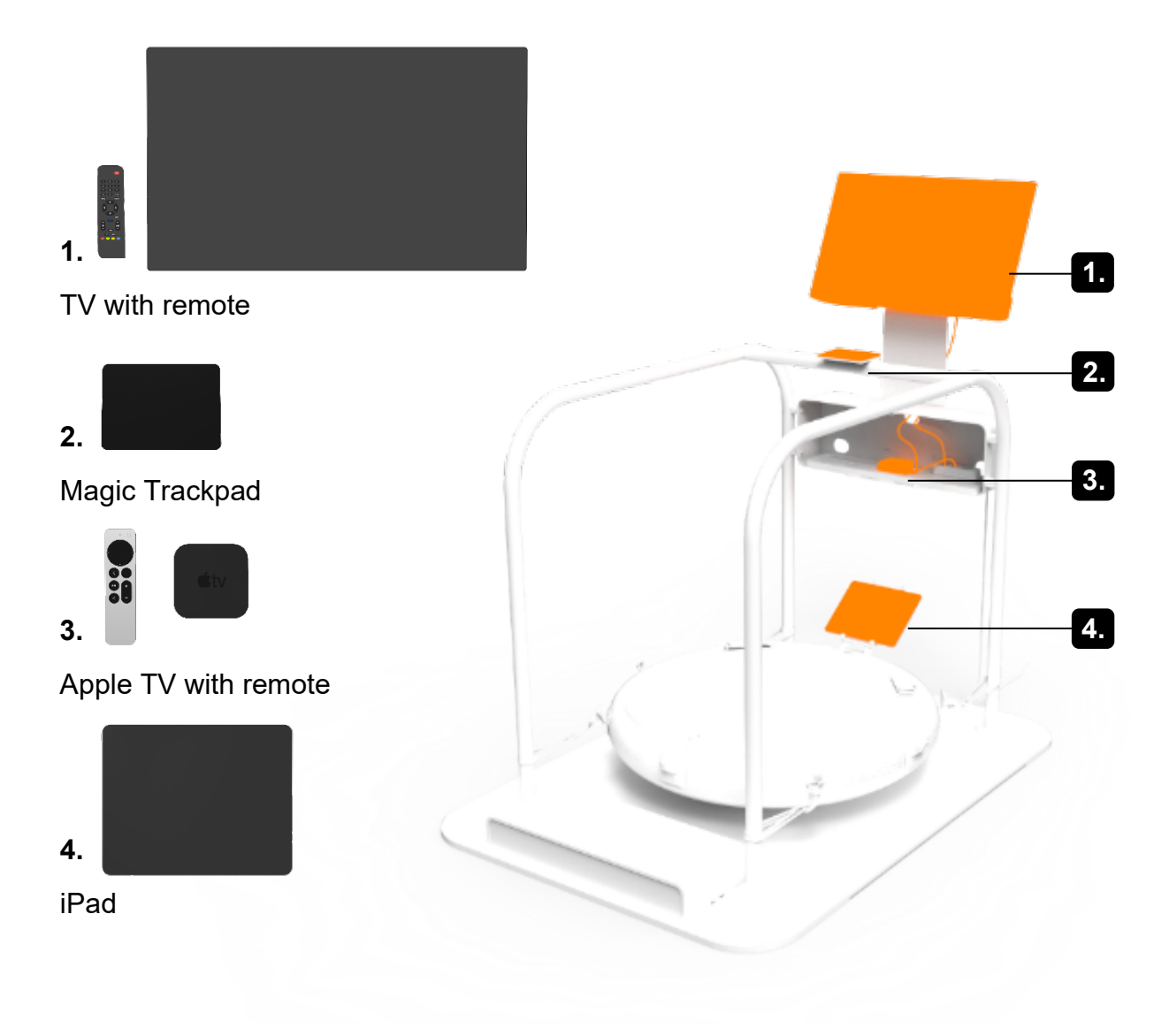

# **3 ICAROS App Download**

Before you can download the ICAROS app, your iPad must be activated for the first time. This is because you need an Apple profile to use the iPad. To do this, follow the instructions in the operating manual for your iPad.

Download the official ICAROS app. Follow the instructions for the download process and note the compatibility of the operating system of your mobile device.

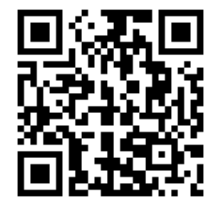

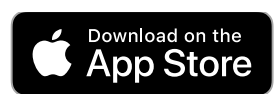

- 1. Visit the App Store.
- 2. Search for the "ICAROS App" there and download it.
- 3. Register with the ICAROS app.
- You can use the app free of charge with restrictions, take out a subscription for full access or have access activated by a B2B provider.

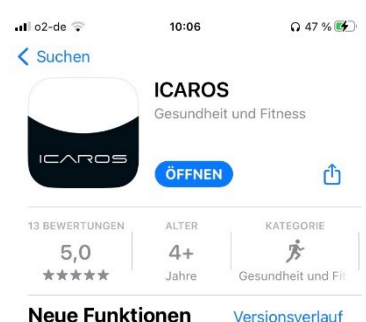

Version 2.35
In dieser Version stellen wir die neue

Filterfunktion vor, mit der Du Games und Classes basierend auf deren Trainingseffekt filtern Mehr

Vor 1 W.

Vorschau

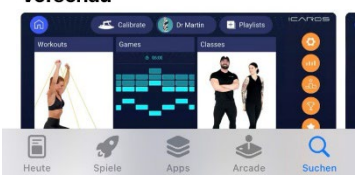

### 4 iPad Assembly

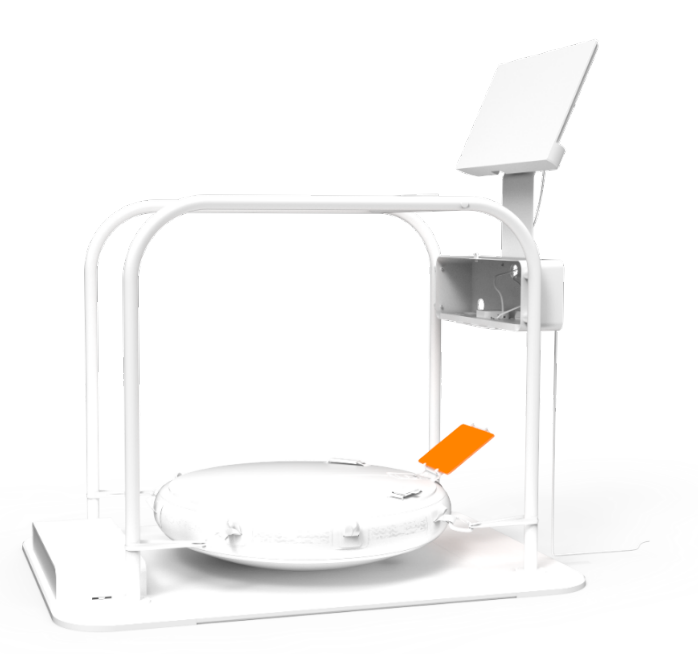

To use the iPad with the ICAROS Guardian, first complete the necessary initial activation steps, following the official instructions provided.

To use a mobile device, you should attach it to the tablet holder of your ICAROS training device as follows:

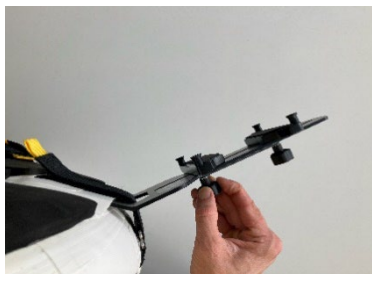

1.

Loosen the clamping screw on the underside.

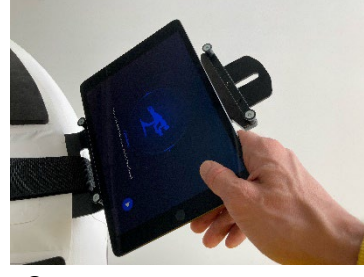

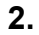

Clamp in the mobile device.

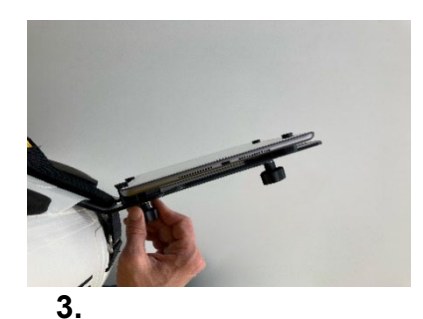

Tighten the clamping screw firmly.

# **5 Screen Mirroring**

To use the TV of the ICAROS Guardian, the screen of the iPad is synchronized wirelessly with the TV of the ICAROS Guardian using the Apple TV system. It is recommended to set up the wireless screen transmission using an Apple TV device.

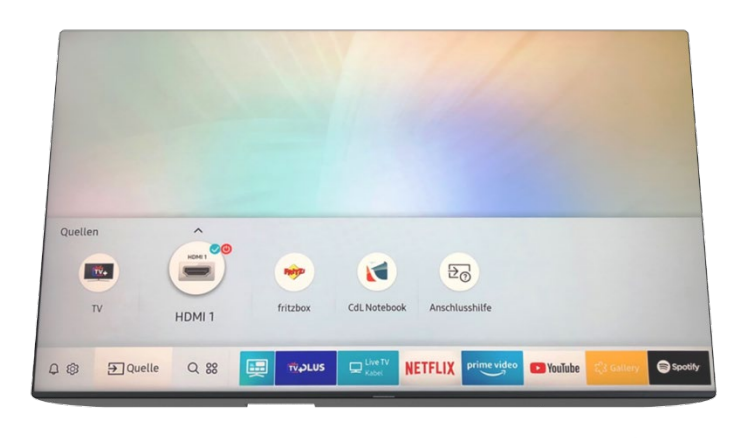

#### 1.

Therefore, make sure that your iPad, the Apple TV system and the TV of the ICAROS Guardian device are all connected to a suitable power source and switched on.

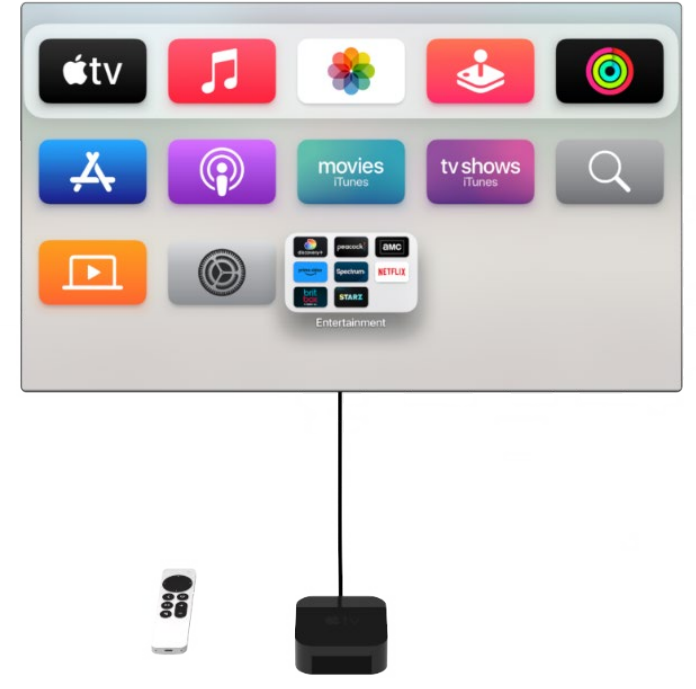

#### 2.

Connect the Apple TV system to the ICAROS Guardian TV using an HDMI cable. Select the HDMI channel of the Apple TV system.

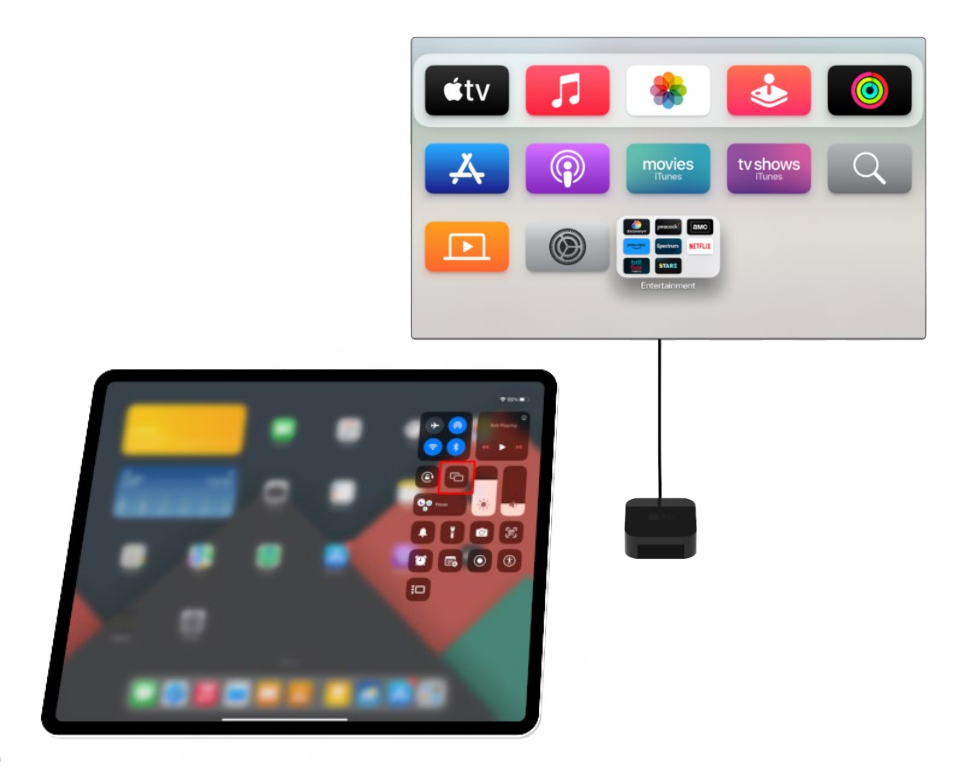

3.

On the iPad, swipe down from the top right-hand edge of the screen on the Home screen to open the Control Center.

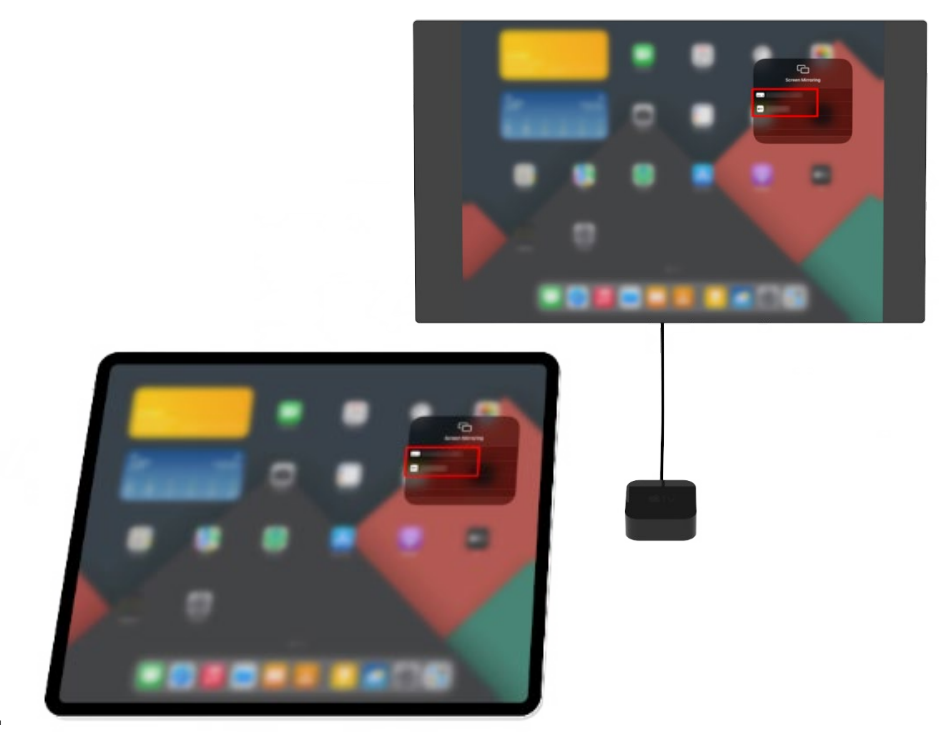

4.

Tap on the "Screen synchronization" icon (it looks like two overlapping rectangles). And Select your Apple TV.

# 6 Magic Trackpad Connection

With the Magic Trackpad, you can operate the iPad remotely to enable navigation in the app during use. The Magic Trackpad is attached to the cross handrail of the ICAROS Guardian.

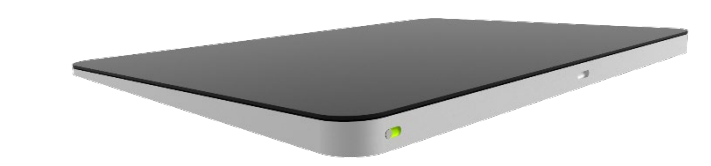

#### 1.

Switch on the Magic Trackpad (there is a switch bar on the back of the device that appears green when the trackpad is switched on).

|                                                                                                    | 11 Donnerstag 13. Jan.            |                            | Ŷ           |
|----------------------------------------------------------------------------------------------------|-----------------------------------|----------------------------|-------------|
| Sinstellungen   Image: State   Jahn Applesed   Auto: C.Dod, Melin N Kale   Prograndus   Prograndus   Image: State   AlfPods   WLAN   WLAN   WLAN   WLAN   Mittelangen   Tone   Tokus   Bidschirmzek                                                                                                    |                                   | Bluetooth                  | 1           |
| Sohn Applesed     Apple. C. Dood, Mether & Kade      Poursoch     Numer and Kade      Poursoch     Marcel and Kade      Marcel and Kade      Marcel and | instellungen                      |                            |             |
|                                                                                                    | Appleseed                         | Bluetooth                  | •           |
| Pilogmodua WLAN   WLAN WLAN   Bunnoom Em   Mittelangen   Tone   Tone   Bidischimmzet   Bidischimmzet   Kontrolizentrum   Anzeige & Heiligiket                                                                                                    | Apple-ID, iCloud, Medien & Kiiule | Jetzt sichtbar als "iPad". |             |
| Plagmodua Plagmodua Alfaces WLAN WLAN WLAN WLAN WLAN WLAN WLAN WLAN WLAN WLAN WLAN WLAN Water center center Mitteliangen Tone Tone Fokus Fokus Fokus Bidschirmzek Snorroitzentrum Anzeige & Heiligikek                                                                                                    |                                   | MEINE GERATE               | Madauadaa   |
| WLAN     WLAN     Apper Vericit     Vericitized       Witchlungen     Mittellungen     Mittellungen       Tone     Mittellungen       Bitdschrimmzelt       Mittellungen       Anzeige & Heiligikeit                                                                                                    | > Flugmodus                       | Airous                     | Verbunden   |
| Burnooth     Emilia       Mittellungen     Mittellungen       Toroe     Toroe       Bidschimzek     Sidschimzek       Kontrotzentrum     Anzeige & Holligieit                                                                                                    | 🛜 WLAN WLAI                       | Apple Pencil               | verbunden ( |
|                                                                                                    | 8 Bluetooth El                    | ANDERE GERÄTE              |             |
| Mttellungen Tone Tone Kotus Bildschirmzeit Angemein Kontrolizentrum Anzeige & Heiligkeit                                                                                                    |                                   | Magic Trackpad             |             |
| Tone  Fokus  Bidschirmzeit  Algemein  Konrolizentrum  Anzeige & Hollgiseit                                                                                                    | Kitteilungen                      |                            |             |
| C Fokus Bildschimzek C Aligemein C Konrotzentrum Anzeige & Heiligkeit                                                                                                    | 10 Töne                           |                            |             |
|                                                                                                    | Fokus                             |                            |             |
| Algemein     Kontrolizentrum     Anzeige & Heligkeit                                                                                                    | Bildschirmzeit                    |                            |             |
| Algemein     Kontrolizentrum     Anzeige & Heiligket                                                                                                    |                                   |                            |             |
| Kontrolizentrum                                                                                                    | Allgemein                         |                            |             |
| Anzeige & Helligkeit                                                                                                    | Kontrolizentrum                   |                            |             |
| An Longe of Henrighent                                                                                                    | Annoine & Mellinheit              |                            |             |
|                                                                                                    | Anzeige & Heiligkeit              |                            |             |

#### 2.

Open the "Settings" on the iPad. Tap on "Bluetooth". Make sure that Bluetooth is switched on. The Magic Trackpad should appear in the "Other devices" list. Tap on it to connect it to the iPad.

|          |                                                    |      | Blu                                                                                     | etooth                                    |
|----------|----------------------------------------------------|------|-----------------------------------------------------------------------------------------|-------------------------------------------|
| inste    | llungen                                            |      |                                                                                         | _                                         |
| <b>,</b> | John Appleseed<br>ipple-ID, ICloud, Medien & Käufe |      | Bluetooth<br>Jetzt sichtbar als "IPad".<br>A Das Verwenden van "Mouse" kann sich auf WL | AN- und Bluetooth-Verbindungen auswirken. |
| 🔁 Flugn  | nodus                                              |      | MENE OFRATE<br>AirPods                                                                  | Verbunden 🚯                               |
| 🛜 WLAI   | N                                                  | WLAN | Apple Pencil                                                                            | Verbunden (j)                             |
| 🖇 Blueb  |                                                    | Ein  | Magic Trackpad                                                                          | Verbunden 🚯                               |
| Mittei   | ilungen<br>s<br>chirmzeit                          |      | and the definite $\beta_{\mu\nu}^{(i)}$                                                 |                                           |
| Allger   | mein                                               |      |                                                                                         |                                           |
| Kontr    | rolizentrum                                        |      |                                                                                         |                                           |
| Anzei    | ige & Helligkeit                                   |      |                                                                                         |                                           |
| 😬 Home   | e-Bildschirm & Dock                                |      |                                                                                         |                                           |
|          |                                                    |      |                                                                                         |                                           |

3.

You should now be able to operate the iPad and therefore also the ICAROS app with the Magic Trackpad.

# Thank You

We are grateful that you have decided to purchase an ICAROS system. The entire ICAROS team wishes you much success and pleasure in using our products.

If you require further information about our products, please feel free to visit our website, contact us by telephone or send us an e-mail. We look forward to being of service to you.

TEL +49 89 414 1821 00 MAIL info@icaros.com WEB www.icaros.com

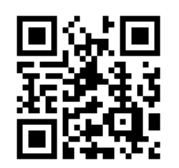

https://www.icaros.com/en/